## Orientações para inclusão de débitos em discussão judicial no PRR

1 - Se for empresa adquirente de produção de produtor rural pessoa física (segurado contribuinte individual ou segurado especial), com decisão judicial não transitada em julgado, decorrente de ação movida pela própria empresa adquirente, ou movida por sindicato ou associação em benefício da empresa, que suspendeu a obrigação de efetuar a retenção e o recolhimento da contribuição previdenciária incidente sobre a produção rural adquirida:

| Situação na GFIP                                         | GPS                                  | Depósito Judicial  | O que fazer                                                                                                    |
|----------------------------------------------------------|--------------------------------------|--------------------|----------------------------------------------------------------------------------------------------|
| Não declarou em GFIP<br>a aquisição da produção<br>rural | Não efetuou o<br>pagamento em<br>GPS | Não fez depósito.  | 1 - Fazer GFIP com Informação ex-<br>clusiva de Comercialização da Pro-<br>dução em código Fundo de Previdên-<br>cia e Assistência Social (FPAS) dife-<br>rente do principal da empresa (exceto<br>FPAS 655, 663, 671, 680 e 876);                                                                                                    |
|                                                          |                                      |                    | 2 - Comparecer a uma unidade da<br>Receita Federal até 28 de fevereiro<br>para requerer adesão ao PRR, por<br>meio de apresentação do formulário<br>constante do <u>Anexo I da IN RFB nº</u><br><u>1.784, de 19 de janeiro de 2018</u> , no<br>qual indicará os débitos a serem par-<br>celados;                                              |
|                                                          |                                      |                    | 3 - Comparecer à mesma unidade da<br>Receita Federal até 30 de março de<br>2018 para anexar comprovação de<br>que houve a desistência da ação judi-<br>cial, por meio da apresentação da 2ª<br>via da petição de renúncia protocola-<br>da no respectivo cartório judicial, ou<br>de certidão do cartório que ateste o<br>estado do processo. |
| Não declarou em GFIP<br>a aquisição da produção<br>rural | Não efetuou o<br>pagamento em<br>GPS | Sim, fez depósito. | Fazer GFIP com Informação exclusi-<br>va de Comercialização da Produção<br>em código Fundo de Previdência e<br>Assistência Social (FPAS) diferente<br>do principal da empresa (exceto<br>FPAS 655, 663, 671, 680 e 876).                                                                                                    |
| Declarou em GFIP a<br>aquisição da produção<br>rural     | Não efetuou o<br>pagamento em<br>GPS | Não fez depósito.  | 1 - Comparecer a uma unidade da<br>Receita Federal até 28 de fevereiro<br>para requerer adesão ao PRR, por<br>meio de apresentação do formulário<br>constante do <u>Anexo I da IN RFB nº</u><br><u>1.784, de 19 de janeiro de 2018</u> , no<br>qual indicará os débitos a serem par-                                                          |

| Situação na GFIP                                                                        | GPS                           | Depósito Judicial  | O que fazer                                                                                                    |
|-----------------------------------------------------------------------------------------|-------------------------------|--------------------|----------------------------------------------------------------------------------------------------|
|                                                                                         |                               |                    | celados;                                                                                                    |
| Declarou em GFIP a<br>aquisição da produção                                             | Não efetuou o<br>pagamento em | Sim, fez depósito. | <ul> <li>2 - Comparecer à mesma unidade da<br/>Receita Federal até 30 de março de<br/>2018 para anexar comprovação de<br/>que houve a desistência da ação judi-<br/>cial, por meio da apresentação da 2ª-<br/>via da petição de renúncia protocola-<br/>da no respectivo cartório judicial, ou<br/>de certidão do cartório que ateste o<br/>estado do processo.</li> <li>Nada a fazer.</li> </ul> |
| rural                                                                                   | GPS                           |                    |                                                                                                    |
| aquisição da produção                                                                   | Nao efetuou o pagamento em    | Nao fez deposito.  | l - Retificar a GFIP, retirando o va-<br>lor do campo Compensação;                                                                                                    |
| rural, mas colocou o va-<br>lor devido sobre a aqui-<br>sição no campo Com-<br>pensação | GPS                           |                    | 2 - Comparecer a uma unidade da<br>Receita Federal até 28 de fevereiro<br>para requerer adesão ao PRR, por<br>meio de apresentação do formulário<br>constante do <u>Anexo I da IN RFB nº</u><br><u>1.784, de 19 de janeiro de 2018</u> , no<br>qual indicará os débitos a serem par-<br>celados;                                                                                                  |
|                                                                                         |                               |                    | 3 - Comparecer à mesma unidade da<br>Receita Federal até 30 de março de<br>2018 para anexar comprovação de<br>que houve a desistência da ação judi-<br>cial, por meio da apresentação da 2ª<br>via da petição de renúncia protocola-<br>da no respectivo cartório judicial, ou<br>de certidão do cartório que ateste o<br>estado do processo.                                                     |
| Declarou em GFIP a                                                                      | Não efetuou o                 | Sim, fez depósito. | Retificar a GFIP, retirando o valor do                                                                                                    |
| aquisição da produção<br>rural mas colocou o va-<br>lor devido sobre a aqui-            | pagamento em<br>GPS           |                    | campo Compensação.                                                                                                    |
| sição no campo Com-                                                                     |                               |                    |                                                                                                    |
| pensação                                                                                |                               |                    |                                                                                                    |

**2 - Se for produtor rural pessoa física** que possui liminar ou decisão proferida em ações judiciais movidas pelo próprio produtor rural, ou por sindicato ou associação em benefício do produtor rural que impediu empresa adquirente de efetuar a retenção e o recolhimento da contribuição previdenciária incidente sobre a produção rural adquirida:

| Situação na GFIP | GPS | Depósito Judicial | O que fazer |
|------------------|-----|-------------------|-------------|
|------------------|-----|-------------------|-------------|

| Não declarou a comer-<br>cialização em GFIP | Não efetuou o<br>pagamento em<br>GPS | Não fez depósito.  | 1 - Fazer GFIP com Informação ex-<br>clusiva de Comercialização da Pro-<br>dução em código Fundo de Previdên-<br>cia e Assistência Social (FPAS) dife-<br>rente daquele habitualmente utilizado<br>pelo produtor rural pessoa física (ex-<br>ceto FPAS 655, 663, 671, 680 e 876;                                                              |
|---------------------------------------------|--------------------------------------|--------------------|----------------------------------------------------------------------------------------------------|
|                                             |                                      |                    | 2 - Comparecer a uma unidade da<br>Receita Federal até 28 de fevereiro<br>para requerer adesão ao PRR, por<br>meio de apresentação do formulário<br>constante do <u>Anexo I da IN RFB nº</u><br><u>1.784, de 19 de janeiro de 2018</u> , no<br>qual indicará os débitos a serem par-<br>celados;                                              |
|                                             |                                      |                    | 3 - Comparecer à mesma unidade da<br>Receita Federal até 30 de março de<br>2018 para anexar comprovação de<br>que houve a desistência da ação judi-<br>cial, por meio da apresentação da 2ª<br>via da petição de renúncia protocola-<br>da no respectivo cartório judicial, ou<br>de certidão do cartório que ateste o<br>estado do processo. |
| Não declarou a comer-<br>cialização em GFIP | Não efetuou o<br>pagamento em<br>GPS | Sim, fez depósito. | Fazer GFIP com Informação exclusi-<br>va de Comercialização da Produção<br>em código Fundo de Previdência e<br>Assistência Social (FPAS) diferente<br>daquele habitualmente utilizado pelo<br>produtor rural pessoa física (exceto<br>FPAS 655, 663, 671, 680 e 876).                                                                         |

**3 - Se for produtor rural pessoa jurídica** que possui liminar ou decisão proferida em ações judiciais movidas pelo próprio produtor rural, ou por sindicato ou associação em benefício do produtor rural pessoa jurídica que o impediu de efetuar o recolhimento da contribuição previdenciária incidente sobre a produção rural adquirida:

| Situação na GFIP                                                   | GPS                                  | Depósito Judicial | O que fazer                                                                                                    |
|--------------------------------------------------------------------|--------------------------------------|-------------------|----------------------------------------------------------------------------------------------------|
| Não declarou em GFIP<br>a comercialização da<br>sua produção rural | Não efetuou o<br>pagamento em<br>GPS | Não fez depósito. | <ol> <li>Fazer GFIP com Informação exclusiva de Comercialização da Produção em código Fundo de Previdência e Assistência Social (FPAS) diferente do principal do produtor rural pessoa jurídica (exceto FPAS 655, 663, 671, 680 e 876);</li> <li>Comparecer a uma unidade da Receita Federal até 28 de fevereiro</li> </ol> |

| Situação na GFIP                                                                                | GPS                                  | Depósito Judicial  | O que fazer                                                                                                    |
|-------------------------------------------------------------------------------------------------|--------------------------------------|--------------------|----------------------------------------------------------------------------------------------------|
|                                                                                                 |                                      |                    | para requerer adesão ao PRR, por<br>meio de apresentação do formulário<br>constante do <u>Anexo I da IN RFB nº</u><br><u>1.784, de 19 de janeiro de 2018</u> , no<br>qual indicará os débitos a serem par-<br>celados;                                                                                                    |
|                                                                                                 |                                      |                    | 3 - Comparecer à mesma unidade da<br>Receita Federal até 30 de março de<br>2018 para anexar comprovação de<br>que houve a desistência da ação judi-<br>cial, por meio da apresentação da 2ª<br>via da petição de renúncia protocola-<br>da no respectivo cartório judicial, ou<br>de certidão do cartório que ateste o<br>estado do processo. |
| Não declarou em GFIP<br>a comercialização da<br>sua produção rural                              | Não efetuou o<br>pagamento em<br>GPS | Sim, fez depósito. | Fazer GFIP com Informação exclusi-<br>va de Comercialização da Produção<br>em código Fundo de Previdência e<br>Assistência Social (FPAS) diferente<br>do principal do produtor rural pessoa<br>jurídica (exceto FPAS 655, 663, 671,<br>680 e 876)                                                                                             |
| Declarou em GFIP a<br>comercialização da sua<br>produção rural                                  | Não efetuou o<br>pagamento em<br>GPS | Não fez depósito.  | 1 - Comparecer a uma unidade da<br>Receita Federal até 28 de fevereiro<br>para requerer adesão ao PRR, por<br>meio de apresentação do formulário<br>constante do <u>Anexo I da IN RFB nº</u><br><u>1.784, de 19 de janeiro de 2018</u> , no<br>qual indicará os débitos a serem par-<br>celados;                                              |
|                                                                                                 |                                      |                    | 2 - Comparecer à mesma unidade da<br>Receita Federal até 30 de março de<br>2018 para anexar comprovação de<br>que houve a desistência da ação judi-<br>cial, por meio da apresentação da 2ª<br>via da petição de renúncia protocola-<br>da no respectivo cartório judicial, ou<br>de certidão do cartório que ateste o<br>estado do processo. |
| Declarou em GFIP a<br>comercialização da sua<br>produção rural                                  | Não efetuou o<br>pagamento em<br>GPS | Sim, fez depósito. | Nada a fazer.                                                                                                    |
| Declarou em GFIP a<br>comercialização da sua<br>produção rural, mas co-<br>locou o valor devido | Não efetuou o<br>pagamento em<br>GPS | Não fez depósito.  | <ol> <li>Retificar a GFIP, retirando o va-<br/>lor do campo Compensação;</li> <li>Comparecer a uma unidade da</li> </ol>                                                                                                    |

| Situação na GFIP                                                                                | GPS                                  | Depósito Judicial  | O que fazer                                                                                                    |
|-------------------------------------------------------------------------------------------------|--------------------------------------|--------------------|----------------------------------------------------------------------------------------------------|
| sobre a comercialização<br>no campo Compensa-<br>ção                                            |                                      |                    | Receita Federal até 28 de fevereiro<br>para requerer adesão ao PRR, por<br>meio de apresentação do formulário<br>constante do <u>Anexo I da IN RFB nº</u><br><u>1.784, de 19 de janeiro de 2018</u> , no<br>qual indicará os débitos a serem par-<br>celados;                                                                                 |
|                                                                                                 |                                      |                    | 3 - Comparecer à mesma unidade da<br>Receita Federal até 30 de março de<br>2018 para anexar comprovação de<br>que houve a desistência da ação judi-<br>cial, por meio da apresentação da 2ª<br>via da petição de renúncia protocola-<br>da no respectivo cartório judicial, ou<br>de certidão do cartório que ateste o<br>estado do processo. |
| Declarou em GFIP a<br>comercialização da sua<br>produção rural, mas co-<br>locou o valor devido | Não efetuou o<br>pagamento em<br>GPS | Sim, fez depósito. | Retificar a GFIP, retirando o valor do campo Compensação.                                                                                                    |
| sobre a comercialização<br>no campo Compensa-<br>ção                                            |                                      |                    |                                                                                                    |